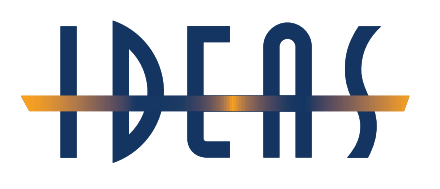

Presented by:

### **David Creamer**

ADOBE Authorized Instructor & Certified Expert since 1994 Adobe Community Professional: Wizard Level

Providing training on:

The *Adobe Creative Cloud* (Acrobat, Photoshop, Illustrator, InDesign/InCopy, XD, Lightroom, Premiere Rush, Premiere Pro, After Effects, XD, Dimension, Dreamweaver, Animate, and Audition),

The *Adobe Technical Communication Suite* (FrameMaker, Captivate, RoboHelp, Presenter, Acrobat)

Adobe LiveCycle/AEM Designer

Articulate Storyline, Rise, and Studio

Techsmith Camtasia and Snaglt

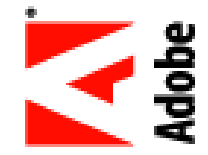

**Microsoft Office** including: Word, Excel, PowerPoint, Access, Publisher, Project, and more Authorized **QuarkXPress** Instructor and Certified Expert since 1988 **FileMaker** Business Alliance member: Trainer

Salvador

100 Congress Ave

Divine

Austin

Travis

78701

Michal

Helferty

Irving

Dallas

75062

Benita

Imhof

Marion

46203

Kelley

IN

972-444-1855

972-444-0649

Kurdys & Lovejoy

1930 S State Aver

Indianapolis

317-783-8366

317-783-0748

TX

512-476-2735

512-476-7041

TX

**Adobe InDesign:** Maximizing Styles for Advanced Workflows

Presented by David Creamer, DCreamer@IDEAStraining.com

### **Advanced Paragraph Style Settings**

http://www.adelawies.com Mckinley Yampolsky **Biddle & Associates** 111 S 5th St Watertown Jefferson W 53094 920-261-3208 920-261-3793 mckinley@yampolsky.com http://www.mckinleyyampolsky. com Felicia Cramp Ohara Ruberg & Taylor 3905 Us Highway 1 Monmouth Junction Middlesex N 8852 732-821-9380 732-821-8887 felicia@cramp.com http://www.feliciacramp.com Dixie Gervase Subway Sandwiches & Salads 5000 A Norwest Cent Minneapolis Hennepin MN 55402 612-337-6985 612-337-1759 dixie@gervase.com

Flahiff Funeral Chapel Inc. 700 Ne Multhomah St #-900 Imperial Hotels Corp Portland Multnomah OR 97232 503-238-1380 503-238-6718 dee@petrilla.com http://www.deepetrilla.com salvador@divine.com Lon http://www.salvadordivine.com Aylock ELS Language Center 193 S Civic Dr #-6 Marriott Key Largo Bay Bch Palm Springs 511 E John Carpenter Fwy #-2 Riverside CA 92262 760-323-8118 760-323-6415 lori@aylock.com http://www.loriaylock.com michal@helferty.com Frnest http://www.michalhelferty.com Grantz De Roos, Dirk W Esg 3726 27th St Long Island City Queens NY 11101 718-361-3677 718-361-2232 ernest@grantz.com http://www.ernestgrantz.com benita@imhof.com Claudetter http://www.benitaimhof.com Craner Brasserie La Salle

### From

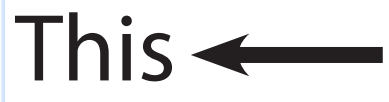

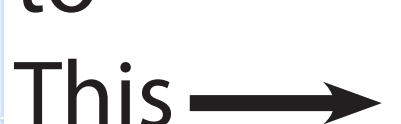

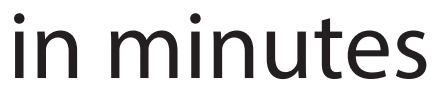

| Caral<br>Hingst:<br>Bohnen, Thomas P Esq<br>1717 Elm Hill Pike<br>Nashville<br>Davidson<br>77M<br>37210<br>615-883-7400<br>615-883-7400<br>615-883-7700<br>cara@hingst.com | Lear<br>Knighton<br>Shick And Wesley<br>3202 W Charleston Blvd Bldg<br>(Lav Yegas<br>Clark<br>NM<br>89102<br>702-878-2130<br>702-878-8503<br>Leag Knighton.com<br>http://www.feskighton.com | Samuel:<br>Monre:<br>Larsen, Allen S;<br>8115 Bellview Ave:<br><i>Riverton</i> :<br><i>Bullington</i> :<br>8077<br>806-829-9200;<br>856-829-9200;<br>856-829-9395;<br>samuel@monn.com;<br>http://www.samuelmonn.com; |  |  |
|----------------------------------------------------------------------------------------------------|----------------------------------------------------------------------------------------------------|----------------------------------------------------------------------------------------------------|--|--|
| Diane:<br>Ort<br>Monroeville Area Chmbr Com-<br>mrcei<br>San Francisco<br>San Francisco<br>CA<br>941171<br>415-393-6160<br>415-393-0537<br>dianegort.com                   | Patsy<br>Rezaci<br>Micro Enterprises<br>4 W Main St<br>Franklin<br>Macorn<br>NC:<br>28734<br>828-524-0618<br>patsy erezac.com<br>http://www.parveac.com                                     | Darwin:<br>Howington:<br>Cogun Industries Incl<br>201E 5th 5t:<br>Phrtsburg<br>Crawford:<br>KS:<br>66762;<br>66762;<br>66763;<br>620-231-7922;<br>darwine/ewington.com;<br>http://www.darwinfowington.com;           |  |  |
| Antop://www.alaneort.com<br>Zane:<br>Opunui:<br>Parks Arizona State:<br>416 Parks Sti<br>Charlottesville City:<br>Ve:<br>22902                                             | Lorenet<br>Taglauer<br>Carpenter Benshoof & Klein Par<br>2 Bridge St<br>Providence<br>Providence<br>RI<br>2903<br>401-851-6666                                                              | Maxwellt<br>Lenskei<br>Associated Metals & Mnrls Corr<br>(122 5 Michigan Ave # 2050)<br>Chicagor<br>Cookt<br>//L:<br>60603<br>312-427-6118                                                                           |  |  |

Adobe InDesign: Maximizing Styles for Advanced Workflows

Web

Presented by David Creamer, DCreamer@IDEAStraining.com

### Step 1: Create Paragraph Styles

| eral                     | Style Name: FirstName                                  |
|--------------------------|--------------------------------------------------------|
| ic character Formats     | Location:                                              |
| anced Character Formats  | Basic Character Formats                                |
| ents and Spacing         |                                                        |
| )S                       | Font Family: Myriad Pro                                |
| agraph Rules             | Font Style: Bold                                       |
| agraph Border            | Size: C 12 pt Y Leading: C 14 pt [Basic Paragraph] [+] |
| agraph Shading           | Korping: Matrice Tracking: 0                           |
| p Options                | FirstName                                              |
| ohenation                | Case: Normal Y Position: Normal LastName               |
| tification               | Company                                                |
| n Columns                | Address                                                |
| p Caps and Nested Styles |                                                        |
| EP Style                 | County                                                 |
| ote and Numbering        | State                                                  |
|                          | Zip                                                    |
|                          | Phone                                                  |
|                          | Fax                                                    |

Adobe InDesign: Maximizing Styles for Advanced Workflows

Presented by David Creamer, DCreamer@IDEAStraining.com

### Step 2: Set Next Styles

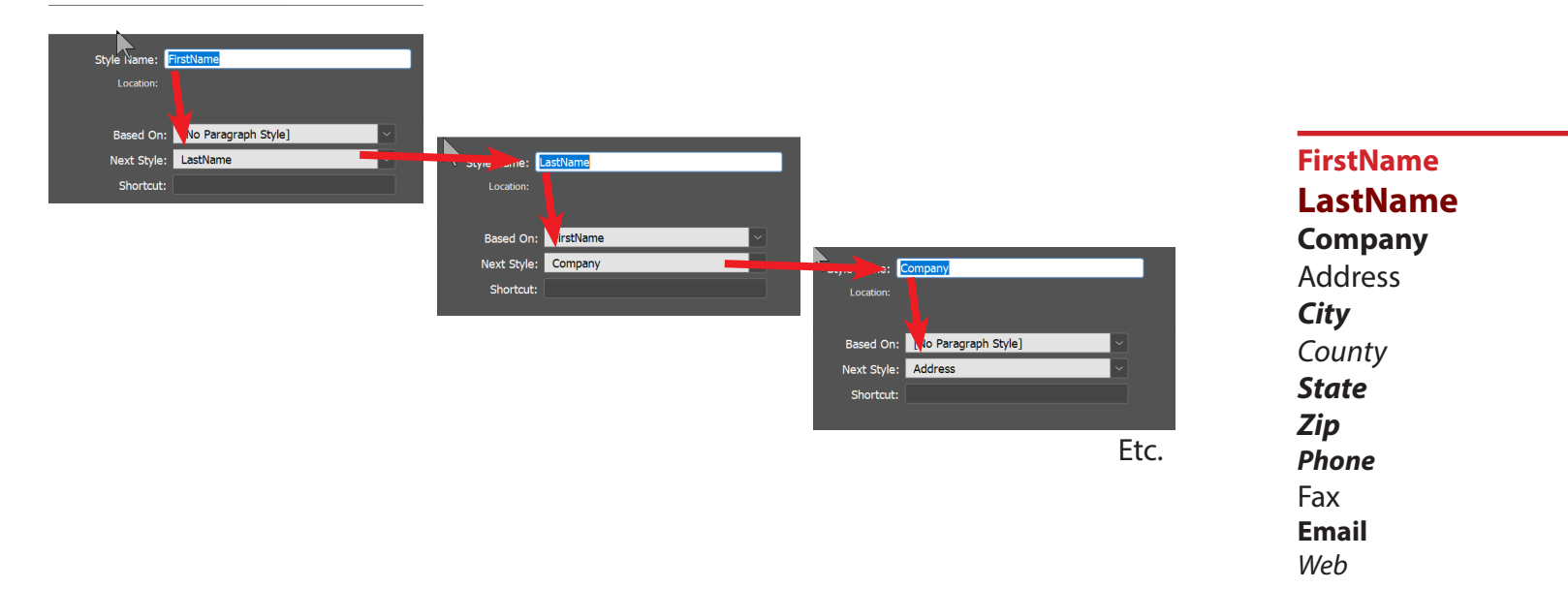

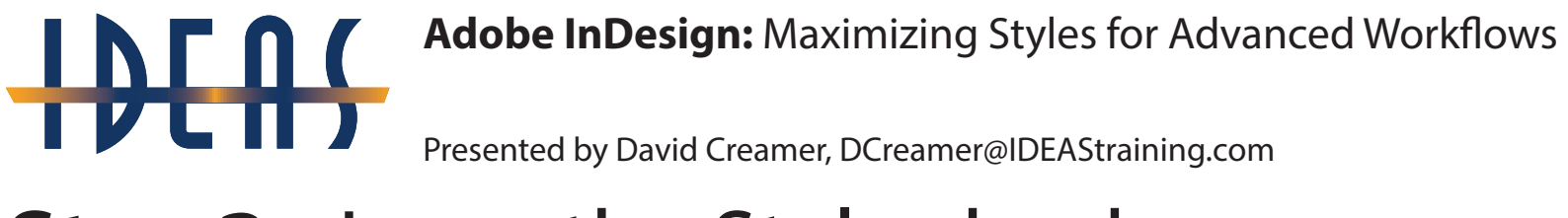

### **Step 3:** Loop the Styles back

| Style Name: 🚺 | Veb         |
|---------------|-------------|
| Location:     |             |
| Based On:     | Ema         |
| Next Style:   | FirstName 🗸 |
| Shortcut:     |             |

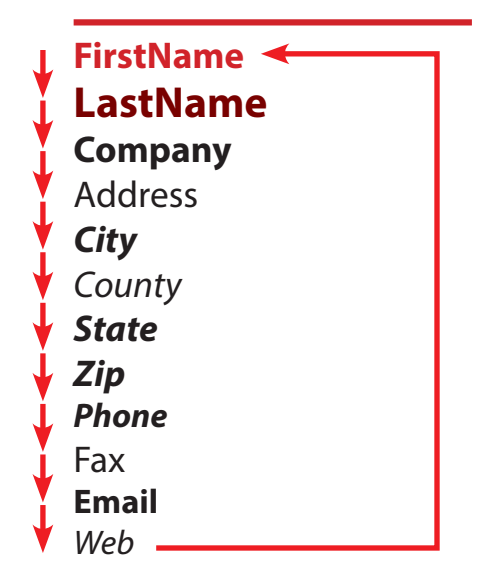

Adobe InDesign: Maximizing Styles for Advanced Workflows

Presented by David Creamer, DCreamer@IDEAStraining.com

### Step 4: Select all the text

| t Layout Type Object Tab          | le View Window   | Help   | Br               | St     | 114.8% ~          | 100    | i 🗰 🗡                           |       |         |       |                 |      |        |         |       |         |           |      |
|-----------------------------------|------------------|--------|------------------|--------|-------------------|--------|---------------------------------|-------|---------|-------|-----------------|------|--------|---------|-------|---------|-----------|------|
| Undo                              | Ctrl+Z           | V/A    | Metrics          |        | IT 0 100%         | - T    | 100                             | 6 ~   | T       | Α.    | [None]          |      |        |         |       |         |           |      |
| Kedo                              | Ctrl+Shift+Z     | IVA    |                  |        | As Out            | 7      | -<br>-<br>-<br>-<br>-<br>-<br>- |       | 25      |       | Foolich: 1154   |      |        |         |       |         | *= ^ 0.n  |      |
| Cut                               | Ctrl+X           | ++ ·   | 0   <del>0</del> |        |                   |        |                                 |       |         |       | Ligisli, oan    |      |        |         |       |         | =(0.00    |      |
| Сору                              | Ctrl+C           | 115% [ | Converted        | n ×    |                   |        |                                 |       |         |       |                 |      |        |         |       |         |           |      |
| raste<br>Deste without Formatting | ChilaShiftaV     | 1 - 1  | 53 <b>6</b> 53   | 1      | ion on ad         | 2      | 1 20 1                          | 3     | in in   | 4     | <u>a na 100</u> | 5    | 4.56.5 | 6       | 1.5.1 | 1. K.S. | 7         | 1    |
| Paste Into                        | Ctrl+Alt+V       |        |                  |        |                   |        |                                 |       |         |       |                 |      |        |         |       |         |           |      |
| Paste in Place                    | Ctrl+Alt+Shift+V |        |                  |        |                   |        |                                 |       |         |       |                 |      |        |         |       |         |           |      |
| Clear                             |                  |        |                  |        |                   |        |                                 |       |         |       |                 |      |        |         |       |         |           |      |
| Duplicate                         | Ctrl+Alt+Shift+D |        |                  |        |                   |        |                                 |       |         |       |                 |      |        |         |       |         |           |      |
| Step and Repeat                   | Ctrl+Alt+U       |        |                  |        |                   |        |                                 |       |         |       |                 |      |        |         |       |         |           |      |
| Place and Link                    |                  |        |                  |        |                   |        |                                 |       |         |       |                 |      |        |         |       |         |           |      |
| Select All                        | Ctrl+A           |        |                  |        |                   |        |                                 |       |         |       |                 |      |        |         |       |         |           |      |
| Deselect All                      | Ctrl+Shift+A     |        |                  |        |                   |        |                                 |       |         |       |                 |      |        |         |       |         |           |      |
| InCopy                            | >                |        | Cara             |        |                   |        |                                 | Reza  | ic¶     |       |                 |      | 201    | I E 5th | i St  |         |           |      |
| Edit Original                     |                  |        | Hingst           |        |                   |        |                                 | Micr  | o Enter | prise | S               |      | Pitt   | tsburg  | 1     |         |           |      |
| Edit With                         | >                |        | Bohnei           | n, The | omas P <u>Esc</u> | 1      |                                 | 4 W   | Main St |       |                 |      | Cra    | wford   | r.    |         |           |      |
| Go To Source                      | 1000             |        | 1717 E           | m Hi   | II Pike           |        |                                 | Fran  | klin    |       |                 |      | KS     |         |       |         |           |      |
| Edit in Story Editor              | Ctrl+Y           |        | Nashvi           | lle    |                   |        |                                 | Mac   | on      |       |                 |      | 667    | 762     |       | 10      |           |      |
| Quick Apply                       | Ctrl+Enter       |        | Davids           | on     |                   |        |                                 | NC    |         |       |                 |      | 620    | )-231-  | 1773  |         |           |      |
| Find/Change                       | Ctrl+F           |        | ΓN               |        |                   |        |                                 | 2873  | 34      | 80    |                 |      | 620    | )-231-  | 7922  |         |           |      |
| Find Next                         | Ctrl+Alt+F       |        | 37210            | 3      |                   |        |                                 | 828-  | 524-53  | 25    |                 |      | dar    | win@    | howi  | ngto    | n.com     |      |
| Spelling                          | ,                |        | 615-88           | 3-84   | 08                |        |                                 | 828-  | 524-06  | 18    |                 |      | htt    | p://w   | ww.da | arwir   | nhowing   | ton. |
| Transparency Blend Space          | >                |        | 615-88           | 3-77   | 36                |        |                                 | pats  | y@reza  | c.con | 0               | _    | cor    | n       |       |         |           |      |
| Transparency Flattener Presets    |                  |        | cara@h           | ings   | t.com             | _      |                                 | http  | ://www  | .pats | yrezac.com      | m    | Ma     | xwell   |       |         |           |      |
| Migrate previous Local Settings   |                  |        | http://v         | www    | .carahings        | t.com  | 5                               | Lore  | ne      |       |                 |      | Ler    | nske    |       |         |           |      |
| Color Settings                    |                  |        | Diane            |        |                   |        |                                 | Tagl  | auer    |       |                 | _    | Ass    | ociate  | ed Me | etals   | & Mnrls ( | orp  |
| Assign Profiles                   |                  |        | Ort              |        |                   |        |                                 | Carp  | enter B | ensh  | ioof & Klei     | n Pa | 12.    | 2 S Mi  | chiga | n Av    | e #-2050  |      |
| Convert to Profile                |                  |        | Monro            | eville | Area Chm          | br Con | n-                              | 2 Bri | dge St  |       |                 |      | Chi    | icago   |       |         |           |      |
| 11 21 aller                       |                  |        | DO FEOT          |        |                   |        | 1.1                             | Drou  | idanco  |       |                 |      | Co     |         |       |         |           |      |

Adobe InDesign: Maximizing Styles for Advanced Workflows

Presented by David Creamer, DCreamer@IDEAStraining.com

## Step 5: Right-Click on the First Style

Select the menu shown

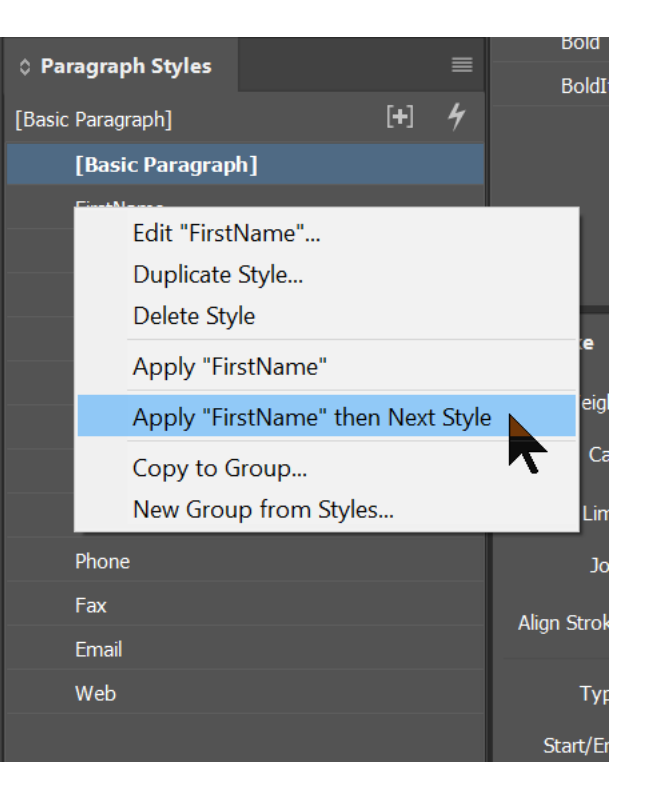

Presented by David Creamer, DCreamer@IDEAStraining.com

## Step 6: Then wait...

### Bohnen, Thomas P Esq

1717 Elm Hill Pike Nashville

Davidson TN 37210 615-883-8408

Cara

Hingst

615-883-7736 cara@hingst.com http://www.carahinast.com

Diane

Ort Monroeville Area Chmbr Commrce 3 Embarcadero Ctr San Francisco San Francisco CA 94111

415-393-6166 415-393-0937 diane@ort.com http://www.dianeort.com

### Zane

Opunui Parks Arizona State 416 Park St Charlottesville Charlottesville Citv VA 22902

Lea Knighton Shick And Weslev 3202 W Charleston Blvd Bldg Las Vegas Clark NV 89102 702-878-2130 702-878-8563 lea@knighton.com http://www.leakniahton.com

### Patsy

Rezac Micro Enterprises 4 W Main St Franklin Macon NC 28734 828-524-5325 828-524-0618 patsy@rezac.com http://www.patsyrezac.com

### Lorene

Taglauer Carpenter Benshoof & Klein Pa 2 Bridge St Providence Providence RI 2903 401-861-6066

### Samue Monn

Larsen, Allen S 811 S Bellview Ave Riverton Burlinaton NJ 8077 856-829-9200 856-829-6395 samuel@monn.com http://www.samuelmonn.com

### Darwin

Howington Cogun Industries Inc 201 E 5th St Pittsburg Crawford KS 66762 620-231-1773 620-231-7922 darwin@howington.com http://www.darwinhowington.com

### Maxwell

Lenske Associated Metals & Mnrls Corp 122 S Michigan Ave #-2050 Chicago Cook 119 60603 312-427-6118

Adobe InDesign: Maximizing Styles for Advanced Workflows

Presented by David Creamer, DCreamer@IDEAStraining.com

### **Advanced Object Styles**

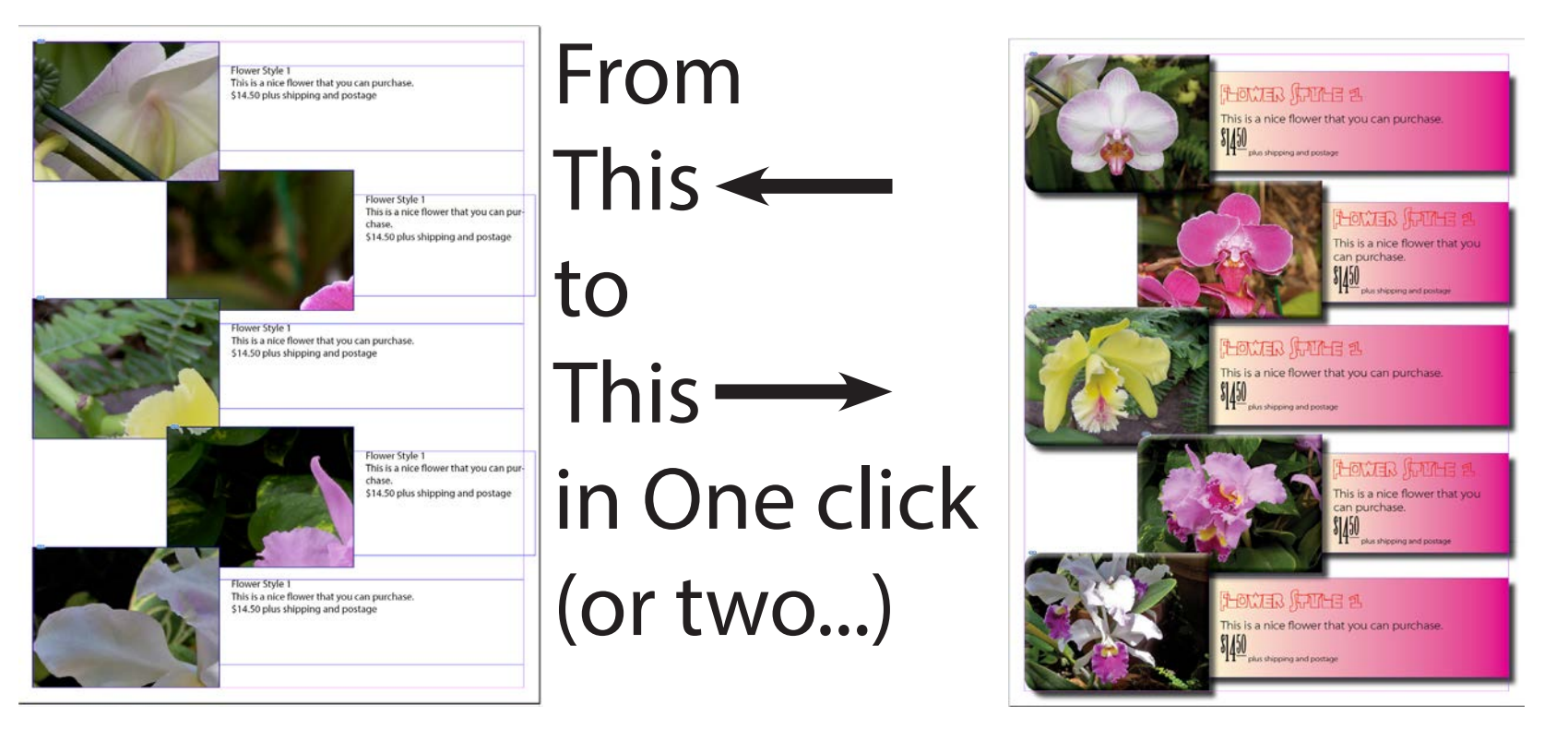

Adobe InDesign: Maximizing Styles for Advanced Workflows

Presented by David Creamer, DCreamer@IDEAStraining.com

### Step 1: Create base Paragraph styles

Paragraph Style Options

Flower Style 1 This is a nice flower that you can purchase. \$14.50 plus shipping and postage

### Flower Style 1

This is a nice flower that you can purchase. **\$14.50 plus shipping and postage** 

| General 🔨                   |                 |                         | Style Na   | me: Flowe | r Name    |           |  |  |  |
|-----------------------------|-----------------|-------------------------|------------|-----------|-----------|-----------|--|--|--|
| Basic Character Formats     |                 | Location:               |            |           |           |           |  |  |  |
| Advanced Character Formats  | Basic Character | Basic Character Formats |            |           |           |           |  |  |  |
| Indents and Spacing         |                 |                         |            |           |           |           |  |  |  |
| Tabs                        | Font Family:    | Immi Five O             | Five Std   |           |           |           |  |  |  |
| Paragraph Rules             | Font Style:     | Regular                 |            |           |           |           |  |  |  |
| Paragraph Border            | Size:           | 🗘 32 pt                 |            | Leading:  | 🗘 36 pt   |           |  |  |  |
| Paragraph Shading           | Korning         | Motrice                 |            | Tracking  | ^ n       |           |  |  |  |
| Keep Options                | Kerning.        | inetines                |            | macking.  |           |           |  |  |  |
| Hyphenation                 | Case:           | Normal                  |            | Position: | Normal    |           |  |  |  |
| Justification               |                 |                         | 🗌 Underlii | ne        | Ligatures | 🗌 No Brea |  |  |  |
| Span Columns                |                 |                         |            |           |           |           |  |  |  |
| Drop Caps and Nested Styles |                 |                         |            | rough     |           |           |  |  |  |
| GREP Style                  |                 |                         |            |           |           |           |  |  |  |

Presented by David Creamer, DCreamer@IDEAStraining.com

# **Step 2:** Set up *Next Style* settings in Paragraph style

### Flower Style 1

This is a nice flower that you can purchase. **\$14.50 plus shipping and postage** 

| urchase.             |     | St | yle Name:   | lower Name          |       |
|----------------------|-----|----|-------------|---------------------|-------|
| Paragraph Styles     |     |    | Based On:   | [Basic Paragraph]   | <br>~ |
| ixed)                | [+] | 4  | Next Style: | Product Description |       |
| [Basic Paragraph]    |     |    | Shortcut:   |                     |       |
| Flower Name          |     |    |             |                     |       |
|                      |     |    |             |                     |       |
| Product Price_Base   |     |    |             |                     |       |
| Product Price_Nested |     |    |             |                     |       |
| z_Instructions       |     |    |             |                     |       |
|                      |     |    |             |                     |       |

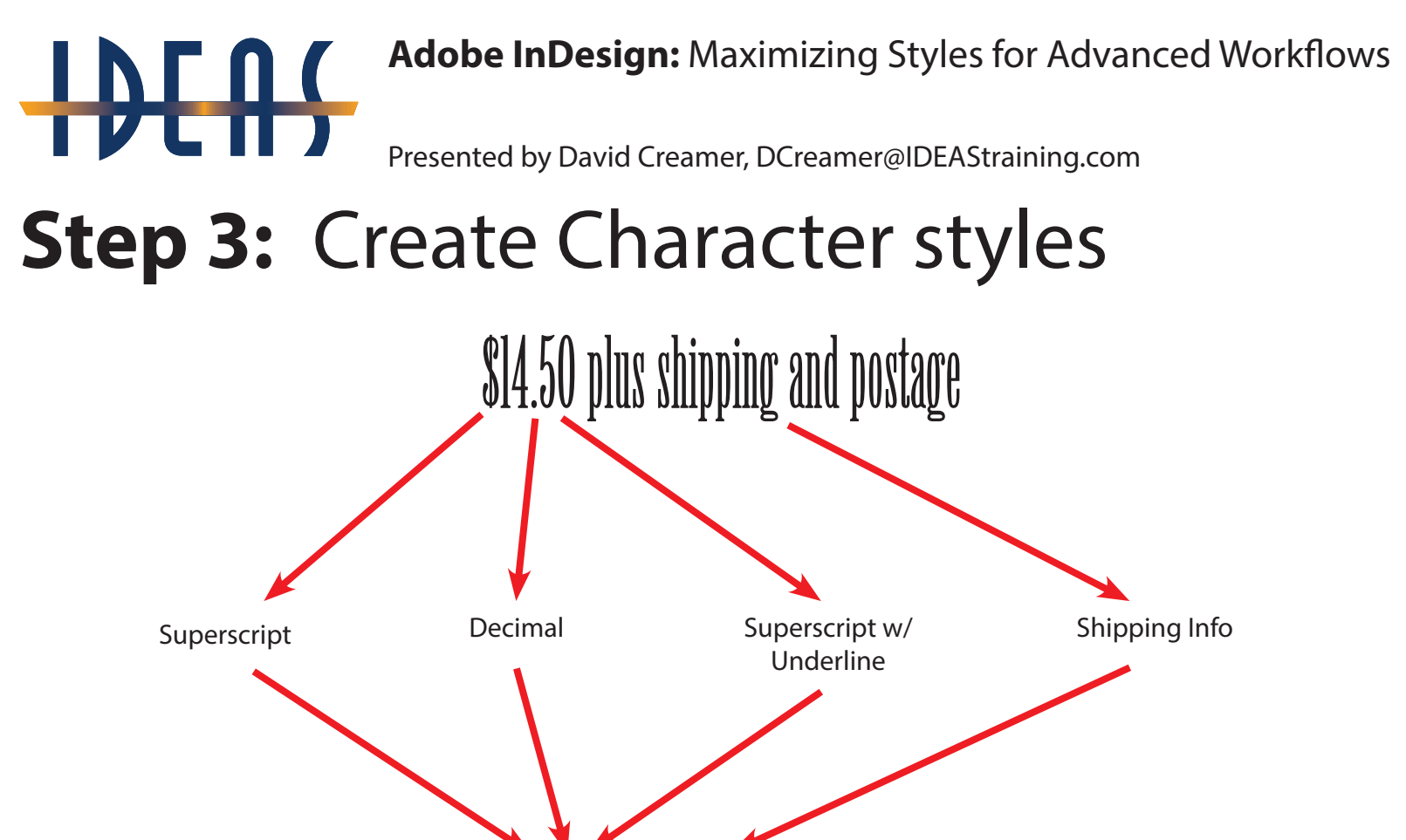

450 plus shipping and postage

Adobe InDesign: Maximizing Styles for Advanced Workflows

Presented by David Creamer, DCreamer@IDEAStraining.com

# **Step 4:** Set up Nested Styles settings in Paragraph style

| Hyphenation                 | Nested Chiles     |         |   |            |  |
|-----------------------------|-------------------|---------|---|------------|--|
| Justification               | Nested Styles     |         |   |            |  |
| Span Columns                | Price SuperScript | through | 1 | Characters |  |
|                             | [None]            | up to   | 1 |            |  |
| Drop Caps and Nested Styles | Price Decimal     | through | 1 |            |  |
| GREP Style                  | Price Conto       | through | 2 | Charactere |  |
| Bullets and Numbering       | Price Cents       | unrougn | 2 |            |  |
| Character Color             | New Nested Style  |         |   | $\sim$     |  |
| OpenType Features           |                   |         |   |            |  |
| Underline Options           |                   |         |   |            |  |

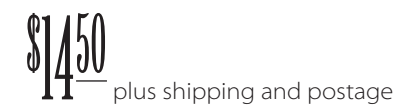

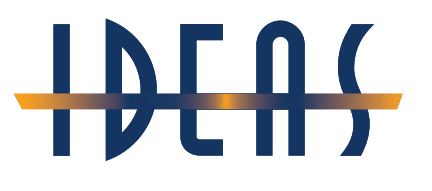

Presented by David Creamer, DCreamer@IDEAStraining.com

# **Step 5:** Apply background color, drop shadow, and frame inset

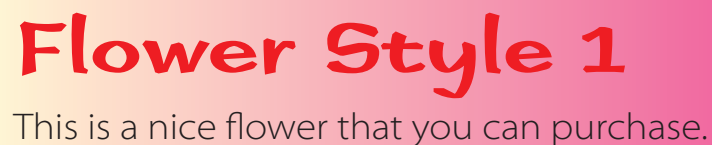

450

plus shipping and postage

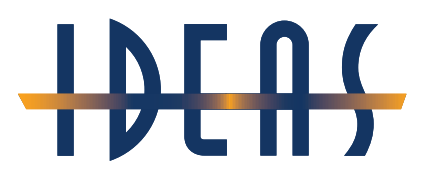

Presented by David Creamer, DCreamer@IDEAStraining.com

# **Step 6:** Create Object Style and turn on Paragraph Styles options

### Flower Style 1

This is a nice flower that you can purchase.

plus shipping and postage

| Basic Attributes          | Paragraph Styles                 |   |
|---------------------------|----------------------------------|---|
| General ☑ Fill            | Paragraph Styles                 |   |
| Stroke                    | Paragraph Style: Flower Name 🗸 🗸 |   |
| Stroke & Corner Options   | Apply Next Style                 |   |
| Size and Position Options |                                  | Ň |
| Paragraph Styles          |                                  |   |

| Object Styles          |   |
|------------------------|---|
| [None]+                | 4 |
| [None]                 | × |
| [Basic Graphics Frame] |   |
| [Basic Text Frame]     | 2 |
| Orchid Text            |   |
| Orchid Photos          |   |
|                        |   |

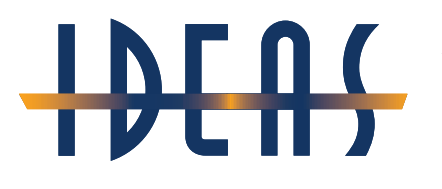

Presented by David Creamer, DCreamer@IDEAStraining.com

### Create Object Style for Images

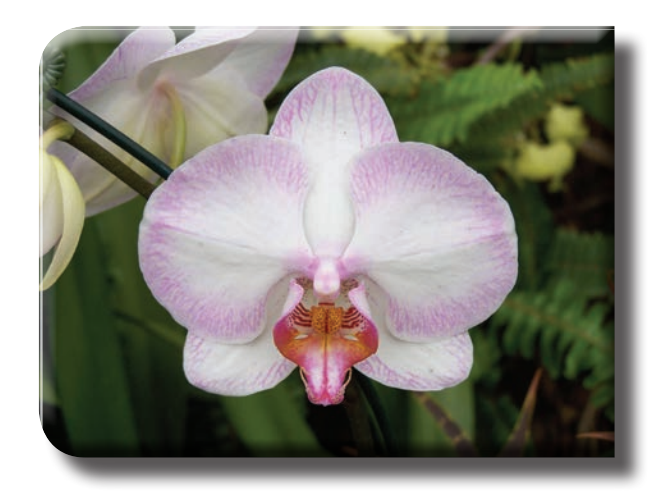

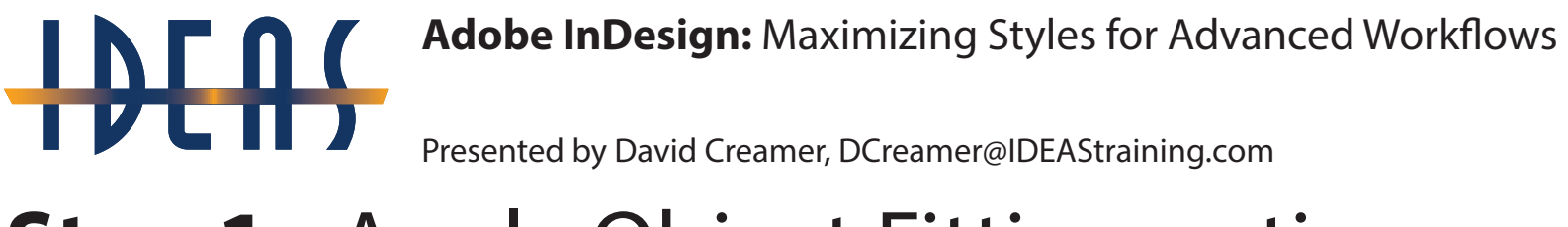

### Step 1: Apply Object Fitting options

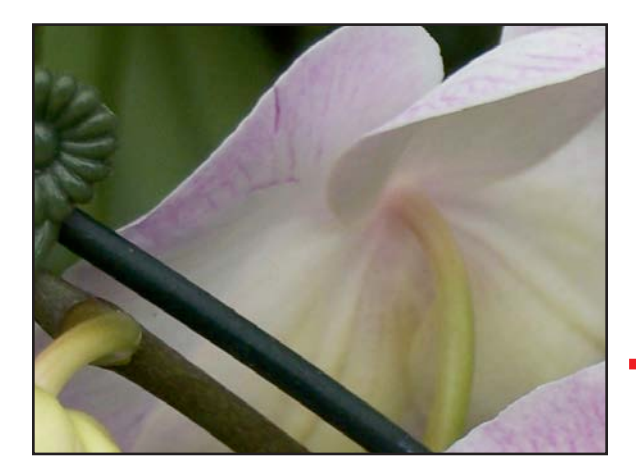

Fill Frame Proportionally works best

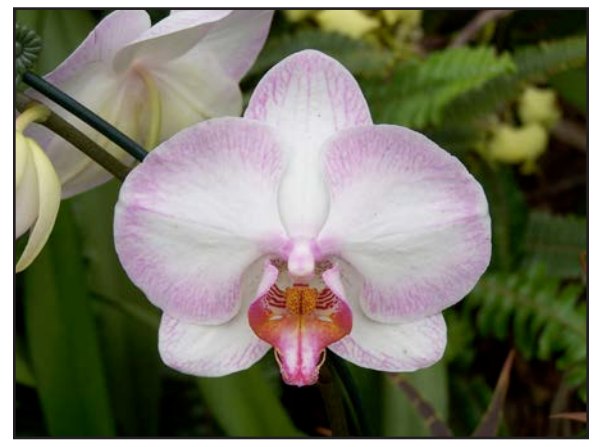

# Adobe InDesign: Maximizing Styles for Advanced Workflows Presented by David Creamer, DCreamer@IDEAStraining.com

## Step 2: Apply Effects

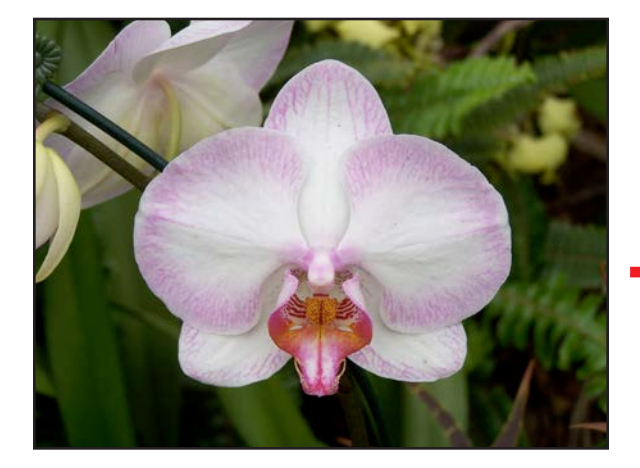

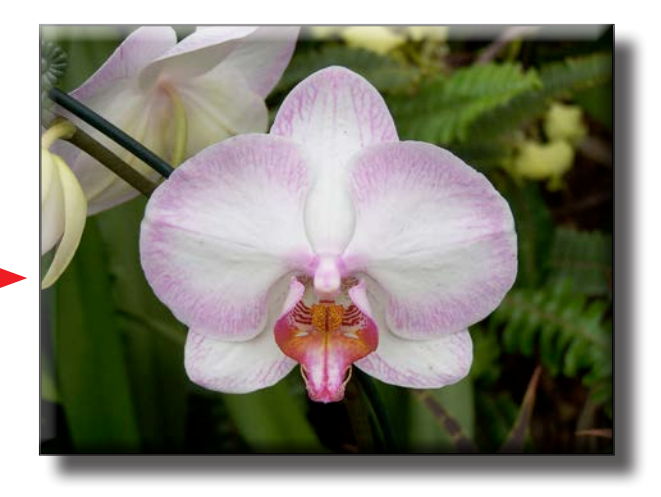

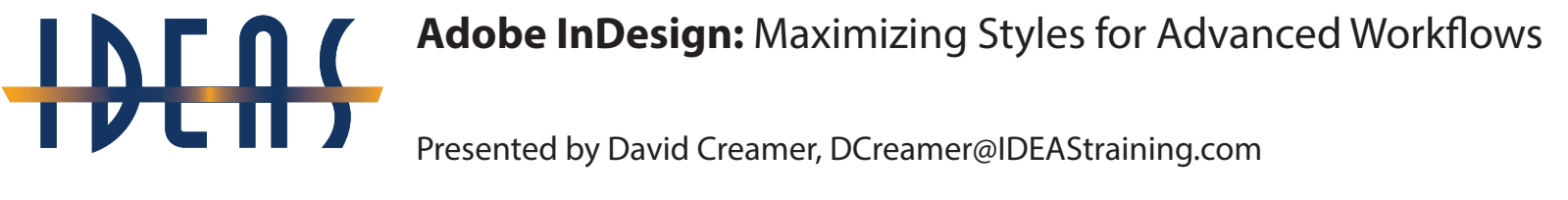

### Step 3: Apply Corner Options as desired

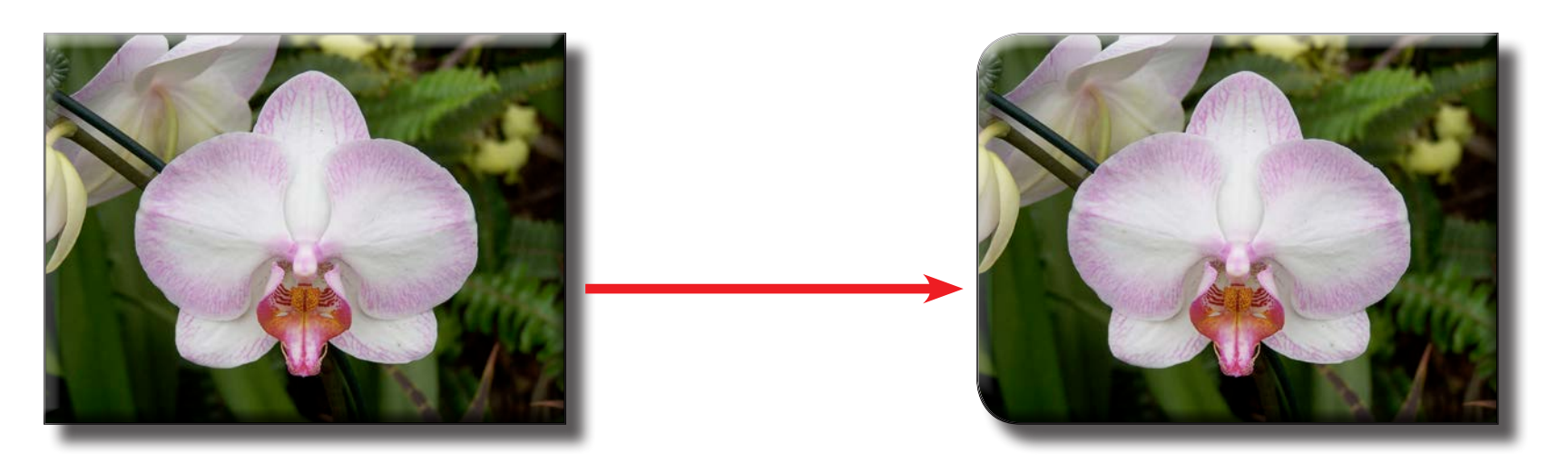

Adobe InDesign: Maximizing Styles for Advanced Workflows

Presented by David Creamer, DCreamer@IDEAStraining.com

# **Step 4:** Create Object Style and turn on Fitting option

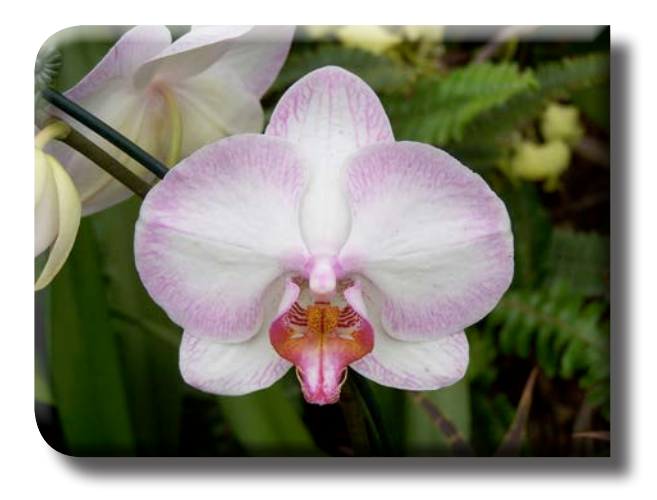

| Object Style Options                                                    |                                    |
|-------------------------------------------------------------------------|------------------------------------|
| Style Name:                                                             | Orchid Photos                      |
| Location:                                                               |                                    |
| Basic Attributes                                                        | Frame Fitting Options              |
| <ul> <li>Size and Position Options</li> <li>Paragraph Styles</li> </ul> | Auto-Fit                           |
| Text Frame General Options                                              | Content Fitting                    |
| Text Frame Baseline Options                                             | Fitting: Fill Frame Proportionally |
| Text Frame Auto Size Options                                            | Alian From: 모므모                    |
| Text Frame Footnote Options                                             |                                    |
| Story Options                                                           |                                    |
| 🗹 Text Wrap & Other                                                     | Crop Amount                        |
| Anchored Object Options                                                 | Ton: ^ 0.0139 in Left: ^ 0.0139 in |
| Frame Fitting Options                                                   |                                    |
| Export Tagging                                                          |                                    |
| Effects for: Object                                                     |                                    |
| Transparency                                                            |                                    |
| ✓ Drop Shadow                                                           |                                    |
| Innor Shadow                                                            |                                    |

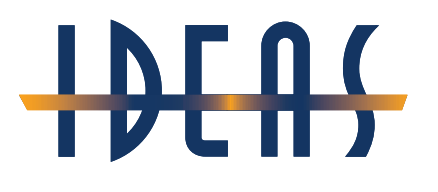

Presented by David Creamer, DCreamer@IDEAStraining.com

### Table Styles & Linking Excel files

### **Step 1:** Design a Sample Table

|                     | 1.5 X LPI  |           | 2 X LPI    |           |
|---------------------|------------|-----------|------------|-----------|
|                     | Resolution | File Size | Resolution | File Size |
| Newsprint — 100 LPI | 150        | 6.9       | 225        | 12.2      |
| Magazine — 133 LPI  | 200        | 12.2      | 266        | 21.6      |
| Magazine — 150 LPI  | 225        | 15.4      | 330        | 27.5      |
| Brochure — 175 LPI  | 263        | 21.1      | 250        | 37.5      |
| Brochure — 200 LPI  | 300        | 37.5      | 400        | 48.8      |

# Ad Pre

Adobe InDesign: Maximizing Styles for Advanced Workflows

Presented by David Creamer, DCreamer@IDEAStraining.com

### Step 2: Design Paragraph Styles

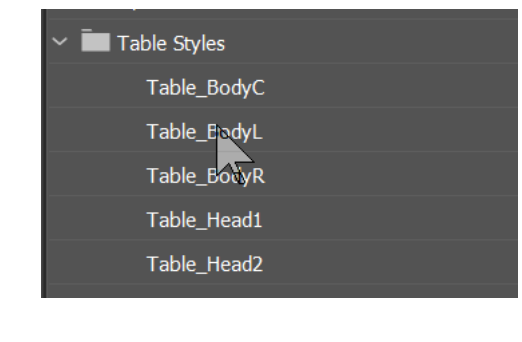

| Header Level 1  |                   |                  |
|-----------------|-------------------|------------------|
| Header Level 2  |                   |                  |
|                 |                   |                  |
| Body Left Align | Body Center Align | Body Right Align |
|                 |                   |                  |
|                 |                   |                  |

Adobe InDesign: Maximizing Styles for Advanced Workflows

Presented by David Creamer, DCreamer@IDEAStraining.com

### Step 3: Create Cell Styles

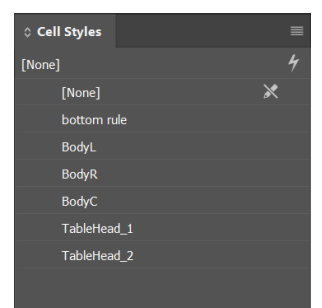

| ( | Cell Style Options                  |                        |                                                                                                   | Α   |
|---|-------------------------------------|------------------------|---------------------------------------------------------------------------------------------------|-----|
|   | General                             | Style Name:            | TableHead_1                                                                                       | / \ |
|   | Text<br>Graphic                     | Location:<br>General   |                                                                                                   | P   |
| • | Strokes and Fills<br>Diagonal Lines | Style Info             |                                                                                                   |     |
|   |                                     | Based On:<br>Shortcut: | [None]                                                                                            | t   |
|   |                                     | Style Settings:        | [None] + Paragraph Style: Table_Head1 + Ver<br>Justification: Center + Fill Color: [Black] + Fill | _   |
|   |                                     |                        |                                                                                                   | Cr  |
|   |                                     | Paragraph Styles       |                                                                                                   | ea  |
|   |                                     | Paragraph Style:       | Table_Head1                                                                                       |     |

### Assign Paragraph Styles to the Cell Styles.

Create one Cell Style for each Paragraph Style.

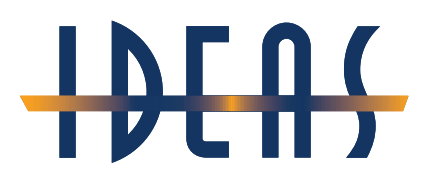

Presented by David Creamer, DCreamer@IDEAStraining.com

## Step 4: Create Table Style

### Assign Cell Styles

| Table Style Options |                                                                                                    |                           |
|---------------------|----------------------------------------------------------------------------------------------------|---------------------------|
| General             | Style Name: Data Table                                                                                                    |                           |
| Table Setup         | Location:                                                                                                    |                           |
| Row Strokes         | General                                                                                                    |                           |
| Column Strokes      |                                                                                                    |                           |
| Fills               | Style Info         Based On:       [No Table Style]         Shortcut:         Style Settings:       [No Table Style] + Body Region Cell Style: BodyC + H         TableHead_1 + Footer Region Cell Style: TableHead_2         Bodyl + Soare Before:       0.0625 in + Soare After 0.0625 | leader Region Cell Style: |
|                     | Rows: 1 + Alternating Fill Next Rows: 1 + Alternating I                                                                                                    | Now Fill First Color:     |
|                     | Header Rows: TableHead_1 Left Column                                                                                                    | : BodyL                   |
|                     | Footer Rows: TableHead_2                                                                                                    | : [Same as Body 🗹         |
|                     | Rody Rows: BodyC                                                                                                    |                           |
|                     |                                                                                                    |                           |

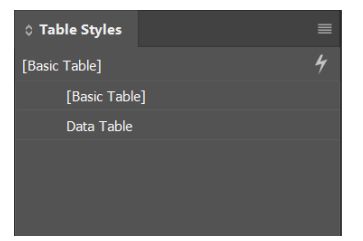

Note: You can only attach *one* Header Style automatically. You will have to manually apply the Cell Style to the second Header row.

Adobe InDesign: Maximizing Styles for Advanced Workflows

Presented by David Creamer, DCreamer@IDEAStraining.com

### Step 5: Design rest of Table Style

| Table Style Options                                               |                                                                                                    |
|-------------------------------------------------------------------|----------------------------------------------------------------------------------------------------|
| Romenal<br>Table Setup<br>Rom Strokes<br>Column Strokes<br>Fills  | Style Name: Data Table<br>Location:<br>Table Setup<br>Table Border<br>Weight: 0 1 pt Type: V<br>Color: [Black] Tint: 00% Overprint<br>Gap Color: [Poper] Gap Tint: 100% Overprint                                                                                                    |
|                                                                   | Table Spacing Stroke Drawing Order<br>Space Before: 0 0.0625 in Draw: Best Joins ~                                                                                                    |
| Pictural<br>Table Setup<br>Row Strokes<br>Column Strokes<br>Fills | Style Name: Data Table Location: Row Strokes Alternation Battern: Mone                                                                                                    |
|                                                                   | Alternating         First:       0       Rows         Weight:       1 pt       Weight:       0.25 pt         Type:       Type:       Image: Color:       [Black]         Color:       [Black]       Color:       [Black]         Tint:       100%       Overprint       Tint:       100%         Gap Color:       [Paper]       Gap Tint:       100%       Overprint |

|                                       | Style Name     | Data Table                                                |                 |                         |                          |                           |      |
|---------------------------------------|----------------|-----------------------------------------------------------|-----------------|-------------------------|--------------------------|---------------------------|------|
| tup                                   | Location       |                                                           |                 |                         |                          |                           |      |
| okes                                  | Column Strokes |                                                           |                 |                         |                          |                           |      |
|                                       |                |                                                           |                 |                         |                          |                           |      |
|                                       | Alternating    | Pattern: None                                             |                 |                         |                          |                           |      |
|                                       | Alternating    |                                                           |                 |                         |                          |                           |      |
|                                       | First          |                                                           |                 | Next:                   |                          |                           |      |
|                                       | Weight         | : 0 1 pt                                                  |                 | Weight:                 | 0.25 pt                  |                           |      |
|                                       | Туре           |                                                           |                 | Type:                   |                          | 11                        |      |
|                                       | Color          | Black]                                                    | ~               | Color:                  | Black]                   |                           | -    |
|                                       | Tint           | : 2 100%                                                  | Overprint       | Tint:                   | € 100%                   | D Overpri                 | rit  |
|                                       | Gan Color      | [Paper]                                                   |                 | Gan Color:              | [Paper]                  |                           |      |
| General<br>Table Setup<br>Row Strokes | File           | Style Name:<br>Location:                                  | Data Table      |                         |                          | _                         |      |
|                                       |                |                                                           |                 |                         |                          |                           |      |
| Column Strokes<br>Fills               |                | Alternating Pi                                            | attern: Every C | ther Row                |                          |                           |      |
| Column Strokes<br>Fils                |                | Alternating P<br>Alternating<br>First:<br>Color:<br>Tint: | attern: Every C | ows<br>311<br>Overprint | Next:<br>Color:<br>Tint: | C 1<br>☑ [None]<br>C 100% | Rows |

Adobe InDesign: Maximizing Styles for Advanced Workflows

Presented by David Creamer, DCreamer@IDEAStraining.com

### Step 6: Test the Table Style

| Table View V               | Vindow                                           | Help  | Br               | St       | 174.8  |              |
|----------------------------|--------------------------------------------------|-------|------------------|----------|--------|--------------|
| Insert Table               |                                                  |       | Ctrl+Alt         | :+Shift+ | Т      |              |
| Convert Text to            | o Table                                          |       |                  |          | ~      |              |
| Convert Table              | to Text                                          |       |                  |          | $\leq$ |              |
| Table Options              |                                                  |       |                  |          | >      |              |
| Call Ontions               |                                                  |       |                  |          |        |              |
| Insert Table               |                                                  |       |                  |          |        |              |
| Table I<br>B<br>Hea<br>For | Dimensions<br>ody Rows:<br>Columns:<br>der Rows: | 5     | 4<br>5<br>2<br>0 |          |        | OK<br>Cancel |
| Table Sty                  | le: Data                                         | Table |                  | ~        |        |              |

- 1. Create Text Frame
- 2. Insert Table (Be sure to insert Header Rows)
- 3. Apply Table Style upon insert
- 4. Enter text to test styles
- 5. Manually Select the Head 2 row and apply TableHead\_2 Cell Style

| Head 1<br>Head 2 |                    |                    |             |
|------------------|--------------------|--------------------|-------------|
| Body Left        | <b>Body Center</b> | <b>Body Center</b> | Body Center |
|                  |                    |                    |             |
|                  |                    |                    |             |
|                  |                    |                    |             |

Adobe InDesign: Maximizing Styles for Advanced Workflows

Presented by David Creamer, DCreamer@IDEAStraining.com

## Step 7: Turn on Linking to Spreadsheets

### Preferences

| eneral             | File Handling                                             |
|--------------------|-----------------------------------------------------------|
| terface            | Document Recovery Data                                    |
| Scaling            | Folder: C:\Userersion 14.0\en_US\Caches\InDesign Recovery |
| vpe                |                                                           |
| ivanced Type       |                                                           |
| omposition         | Saving InDesign Files                                     |
| nits & Increments  | Number of Recent Items to Display: 20                     |
| ids                | Always Save Preview Images with Documents                 |
| uides & Pasteboard | Pages: First 2 Pages $\vee$                               |
| ctionary           | Preview Size: Medium 256x256                              |
| pelling            |                                                           |
| itocorrect         |                                                           |
| otes               | Snippet Import                                            |
| ack Changes        | Position at: Cursor Location ~                            |
| ory Editor Display |                                                           |
| splay Performance  | Links                                                     |
|                    | Check Links Before Opening Document                       |
| e Handling         | Eind Missing Links Refers Opening Document                |
| t Handling         |                                                           |
| ıblish Online      | Create Links When Placing Text and Spreadsheet Files      |
|                    | Pressive                                                  |
|                    | Default Relink Folder: Most Recent Relink Folder $\sim$   |
|                    | Hide New Lavers When Updating or Relinking                |
|                    |                                                           |
|                    |                                                           |

Adobe InDesign: Maximizing Styles for Advanced Workflows

Presented by David Creamer, DCreamer@IDEAStraining.com

### Step 8: Place Excel file

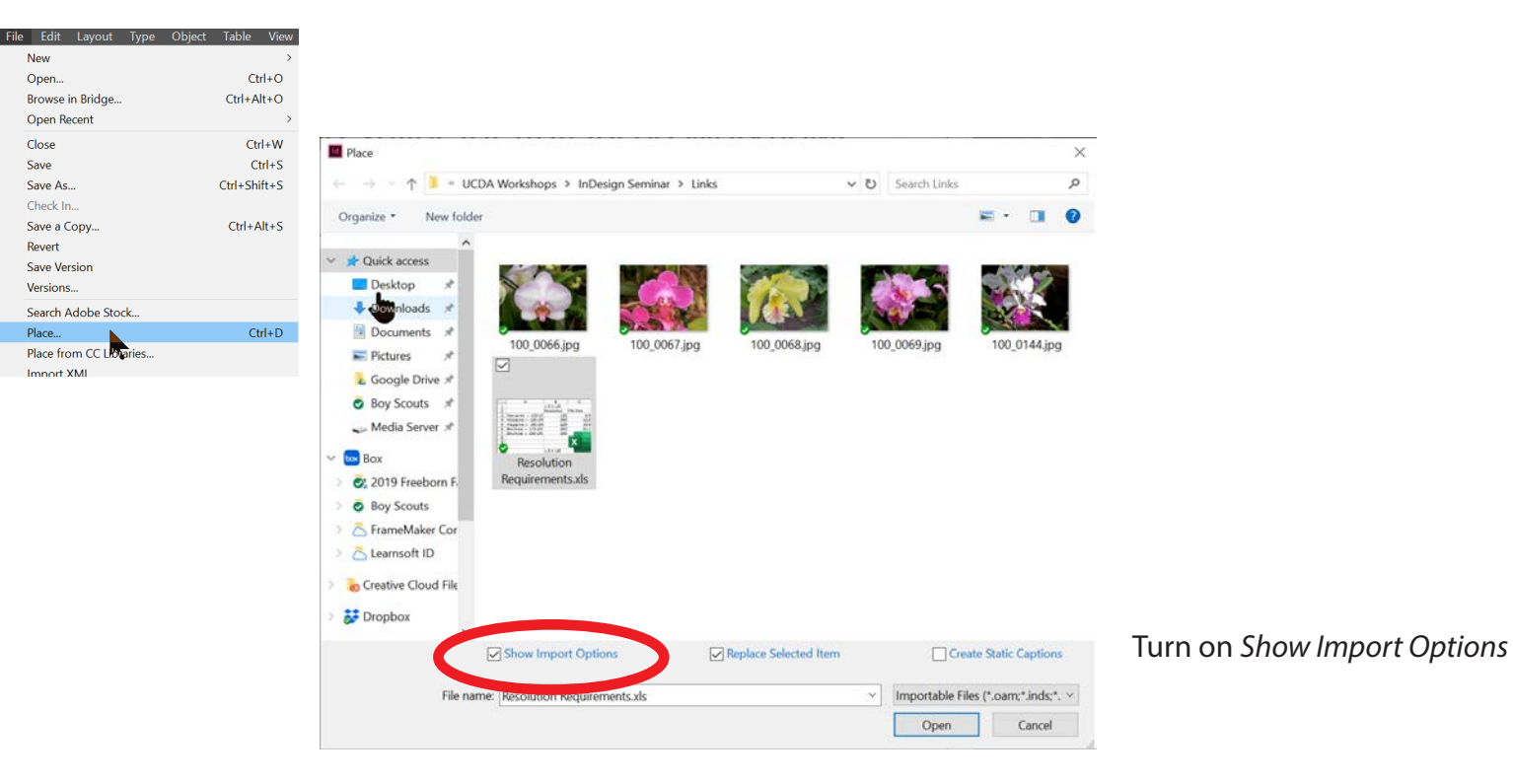

# Adobe InDesign: Maximizing Styles for Advanced Workflows Presented by David Creamer, DCreamer@IDEAStraining.com

### Step 9: Place Excel file

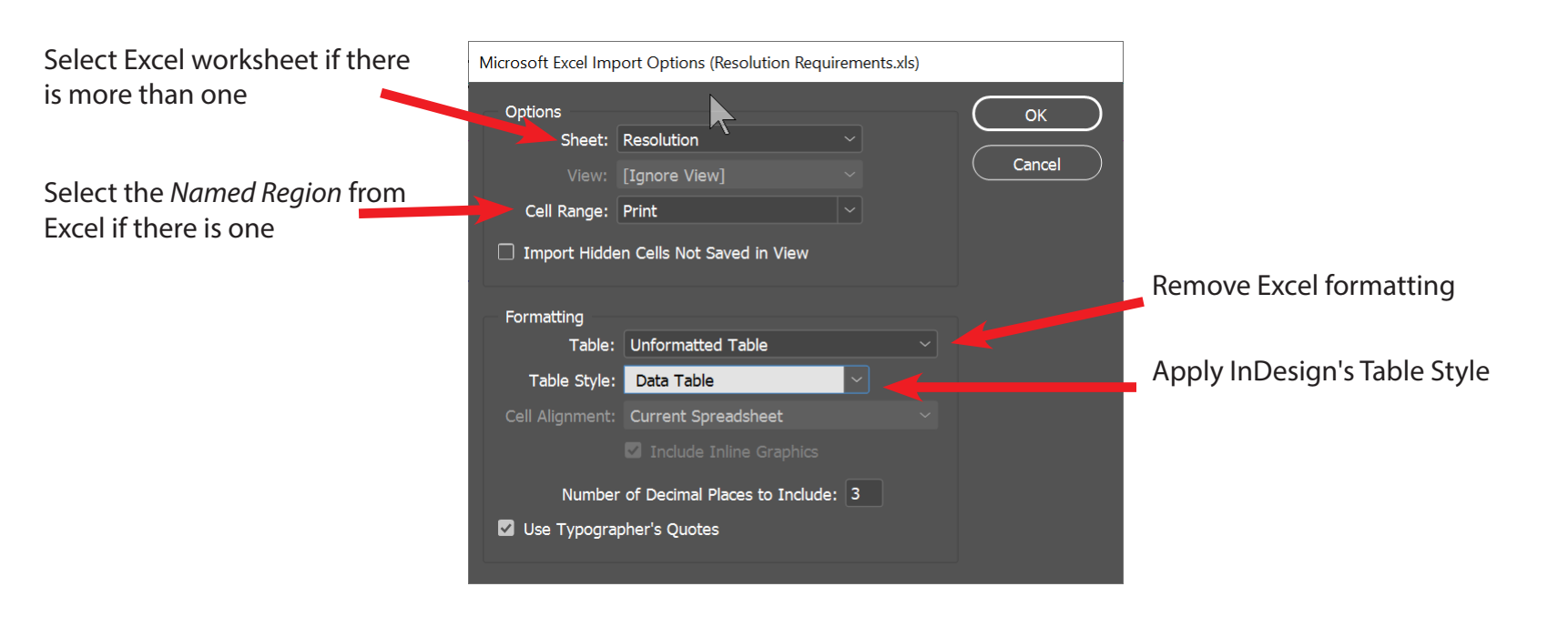

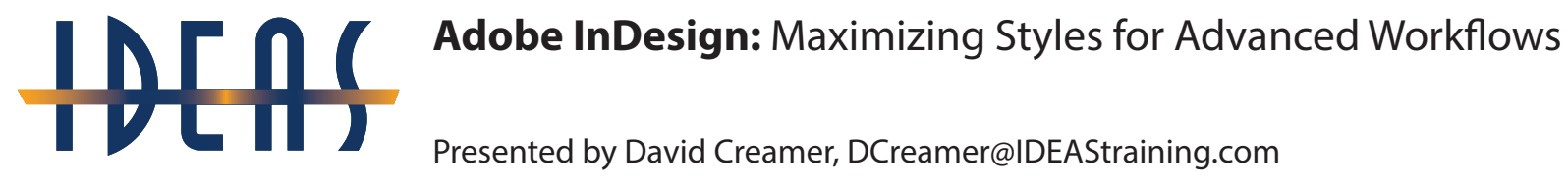

### Step 10: Resize Table as needed

### Column size is not part of the Table Style

|                     | 1.5 X LPI  |           | 2 X LPI    |           |
|---------------------|------------|-----------|------------|-----------|
|                     | Resolution | File Size | Resolution | File Size |
| Newsprint — 100 LPI | 150        | 6.9       | 225        | 12.2      |
| Magazine — 133 LPI  | 200        | 12.2      | 266        | 21.6      |
| Magazine — 150 LPI  | 225        | 15.4      | 330        | 27.5      |
| Brochure — 175 LPI  | 263        | 21.1      | 250        | 37.5      |
| Brochure — 200 LPI  | 300        | 37.5      | 400        | 48.8      |

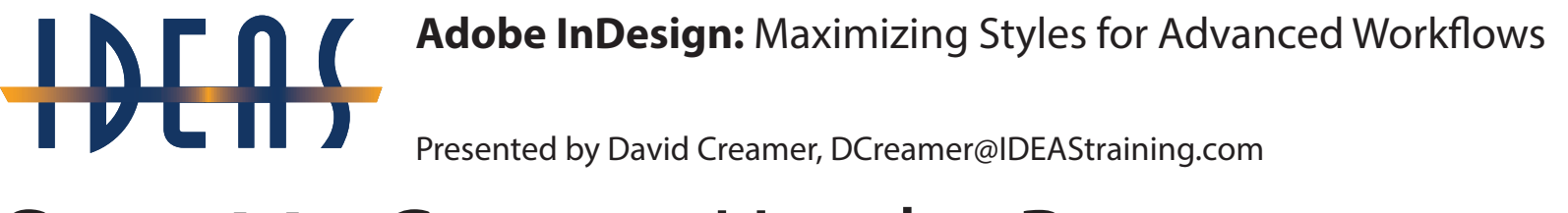

### **Step 11:** Convert Header Rows

All rows from imported tables are considered Body rows by default

| 2 X LPI    |                                                     |   |
|------------|-----------------------------------------------------|---|
| Resolution | File Size                                           |   |
| 225        | Cell Options                                        | > |
| 266        | 2' Delete                                           | > |
| 330        | 2. Merge Cells                                      | / |
| 250        | 3. Split Cell Horizontally<br>Split Cell Vertically |   |
|            | Convert to Header Rows                              |   |

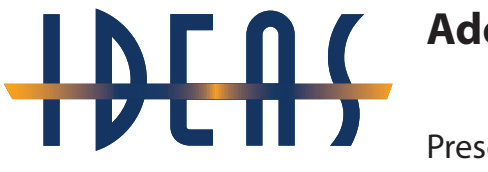

Presented by David Creamer, DCreamer@IDEAStraining.com

### Step 12: Apply Custom Cell Styles

### The Header 2 row in this example

|                     | 1.5 X LPI  |           | 2 X LPI    |           |  |
|---------------------|------------|-----------|------------|-----------|--|
|                     | Resolution | File Size | Resolution | File Size |  |
| Newsprint — 100 LPI | 150        | 6.9       | 225        | 12.2      |  |
| Magazine — 133 LPI  | 200        | 12.2      | 266        | 21.6      |  |
| Magazine — 150 LPI  | 225        | 15.4      | 330        | 27.5      |  |
| Brochure — 175 LPI  | 263        | 21.1      | 250        | 37.5      |  |
| Brochure — 200 LPI  | 300        | 37.5      | 400        | 48.8      |  |

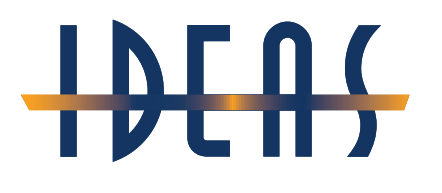

Presented by David Creamer, DCreamer@IDEAStraining.com

## Step 13: Content Edits must be in Excel

This includes editing text and merging cells

|                     | 1.5 X LPI  |           | 2 X LPI    |           |
|---------------------|------------|-----------|------------|-----------|
|                     | Resolution | File Size | Resolution | File Size |
| Newsprint — 100 LPI | 150        | 6.9       | 225        | 12.2      |
| Magazine — 133 LPI  | 200        | 12.2      | 266        | 21.6      |
| Magazine — 150 LPI  | 225        | 15.4      | 330        | 27.5      |
| Brochure — 175 LPI  | 263        | 21.1      | 250        | 37.5      |
| Brochure — 200 LPI  | 300        | 37.5      | 400        | 48.8      |

Any edits to content will be removed when updating the Excel file

Adobe InDesign: Maximizing Styles for Advanced Workflows

Presented by David Creamer, DCreamer@IDEAStraining.com

## Step 14: Open Excel file from Links panel

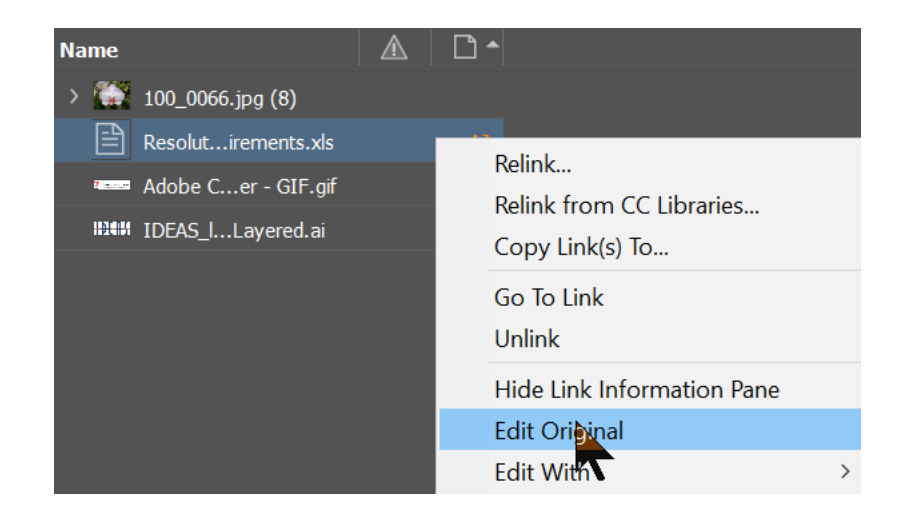

After editing in Excel, save and return to InDesign

Adobe InDesign: Maximizing Styles for Advanced Workflows

Presented by David Creamer, DCreamer@IDEAStraining.com

### Step 15: Edits will appear in InDesign

No

Adobe InDesign

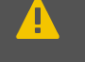

Edits have been made to the imported version of "Resolution Requirements.xls". You will lose these edits (with the exception of changes applied to spreadsheets through cell styles or table styles) when you update the link. Update anyway?

## You will get a confirmation dialog box

|                     | <b>1.5 X LPI</b><br>Resolution File Size |      | 2 X LPI    |           |  |
|---------------------|------------------------------------------|------|------------|-----------|--|
|                     |                                          |      | Resolution | File Size |  |
| Newsprint — 100 LPI | 150                                      | 6.9  | 225        | 12.2      |  |
| Magazine — 133 LPI  | 200                                      | 12.2 | 266        | 21.6      |  |
| Magazine — 150 LPI  | 225                                      | 15.4 | 330        | 27.5      |  |
| Brochure — 175 LPI  | 263                                      | 21.1 | 250        | 37.5      |  |
| Brochure — 200 LPI  | 300                                      | 37.5 | 400        | 48.8      |  |

Adobe InDesign: Maximizing Styles for Advanced Workflows

Presented by David Creamer, DCreamer@IDEAStraining.com

### Step 16: Turn OFF Linking when done

### Preferences

| eneral             | File Handling                                             |
|--------------------|-----------------------------------------------------------|
| terface            | Document Recovery Data                                    |
| [ Scaling          | Folder: C:\Userersion 14.0\en_US\Caches\InDesign Recovery |
| /pe                |                                                           |
| dvanced Type       |                                                           |
| omposition         | Saving InDesign Files                                     |
| nits & Increments  | Number of Recent Items to Display: 20                     |
| rids               | Always Save Preview Images with Documents                 |
| uides & Pasteboard | Pages: First 2 Pages $\checkmark$                         |
| ctionary           | Preview Size: Medium 256x256                              |
| pelling            |                                                           |
| utocorrect         |                                                           |
| otes               | Snippet Import                                            |
| ack Changes        | Position at: Cursor Location                              |
| ory Editor Display |                                                           |
| splay Performance  | Links                                                     |
|                    | Check Links Before Opening Document                       |
| le Handling        | Z Find Missing Links Refere Onening Document              |
| Handling           |                                                           |
| ublish Online      | Create Links When Placing Text and Spreadsheet Files      |
|                    | Preserve and Dimension With Fairmany                      |
|                    | Default Relink Folder: Most Recent Relink Folder          |
|                    | Hide New Lavers When Lindating or Pelinking               |
|                    |                                                           |
|                    |                                                           |